# Installation, configuration et dépannage du plugin Cisco UCSM pour le client Web vSphere

# Contenu

Introduction Conditions préalables Conditions requises Components Used Configuration Vérification Dépannage

# Introduction

Ce document décrit comment installer, configurer et dépanner le plug-in Cisco UCS Manager pour le client Web vSphere. Le plug-in Cisco UCSM est une extension pour vSphere Web Client v5.5 et versions ultérieures. Elle permet aux administrateurs de virtualisation d'afficher, de gérer et de surveiller divers aspects de l'infrastructure physique Cisco UCS. Il en résulte un volet unique permettant aux utilisateurs de Virtual Center d'obtenir des informations d'infrastructure physique et virtuelle pour un hyperviseur donné.

# Conditions préalables

# **Conditions requises**

Cisco vous recommande d'avoir une connaissance de ,

- Cisco UCS et UCS Manager (UCSM 2.x et 3.x)
- VMWare vCenter
- Serveur HTTP/HTTPS pour héberger le plug-in vCenter

# **Components Used**

Les informations contenues dans ce document sont basées sur les versions de matériel et de logiciel suivantes

- vCenter 5.5 ou supérieur
- Plugin Cisco UCS Manager 1.x (1.1.1 et 1.2.1)
- UCS Manager 2.2
- Client Web VMware vSphere 5.5
- Package de plug-in hébergé sur le serveur HTTP ou HTTPS.

The information in this document was created from the devices in a specific lab environment. All of the devices used in this document started with a cleared (default) configuration. Si votre réseau est actif, assurez-vous de bien comprendre l'impact potentiel de toute modification ou

configuration.

# Configuration

### Étape 1.

• Téléchargez les fichiers zip du plug-in et de l'outil d'enregistrement disponibles à l'adresse : http:// www.cisco.com/

Plug-in Cisco UCS Manager pour client Web VMware vSphere Outil d'enregistrement du plug-in Cisco UCS Manager

| Name                                          | Date Modified          | Size     |
|-----------------------------------------------|------------------------|----------|
| Cisco UCS Plugin Registration Tool.exe        | Mar 11, 2015, 12:35 PM | 1 186 KB |
| Cisco_UCS_Plugin_Registration_Tool_v1.1.1.zip | Feb 24, 2016, 10:20 AM | 1 35 KB  |
| ucs-vcplugin-1.1.1                            | Feb 24, 2016, 10:23 AM | 1        |
| ucs-vcplugin-1.1.1.zip                        | Feb 23, 2016, 4:39 PM  | 18.9 MB  |
|                                               |                        |          |

# Étape 2.

- Installez VMware PowerCLI 5.1 ou version ultérieure pour exécuter l'outil d'enregistrement.
- Installez VMware vCenter 5.1 ou version ultérieure.
- Assistant d'installation de PowerCLI -

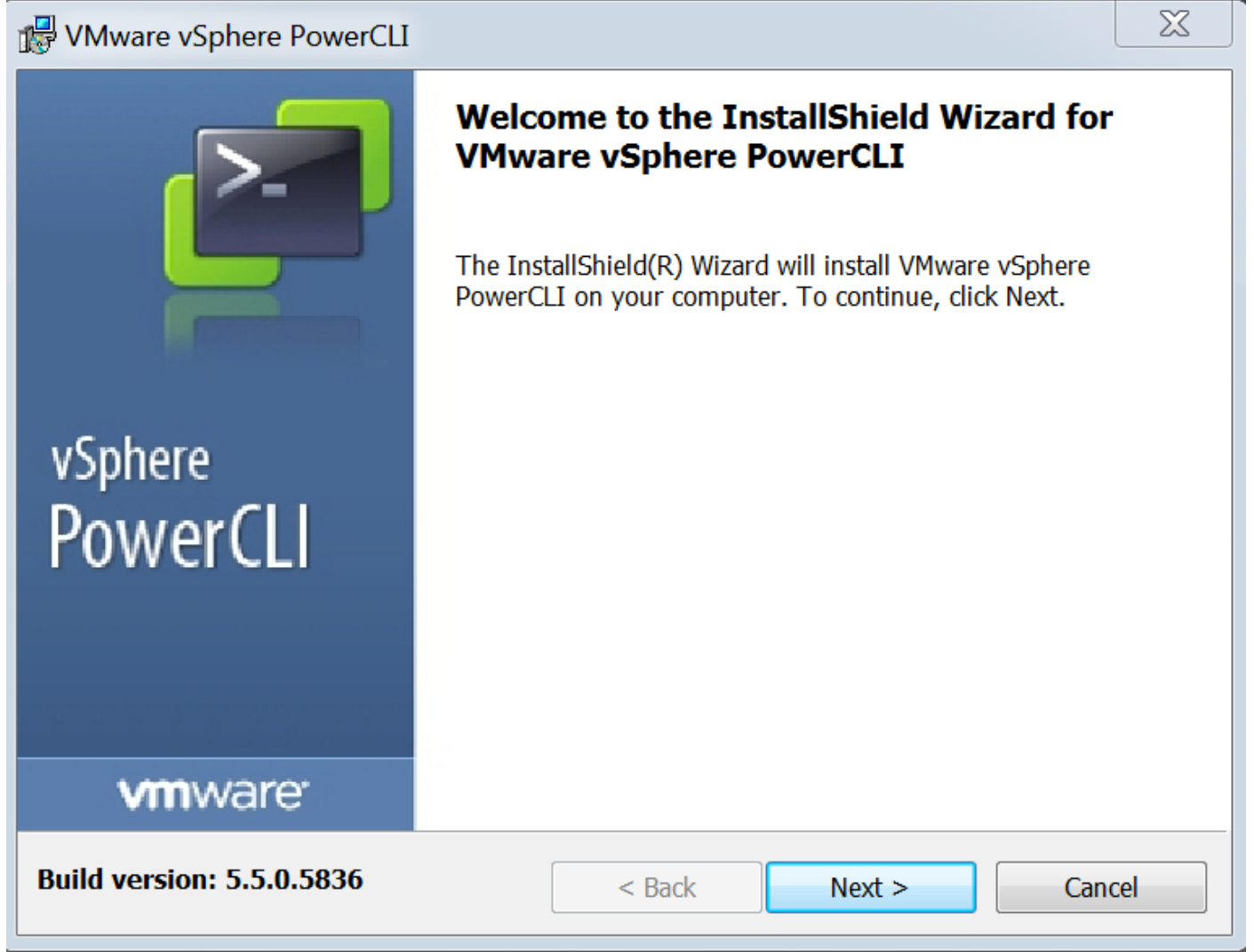

| VMware vSphere PowerCLI                                                                               | X  |
|----------------------------------------------------------------------------------------------------|----|
| InstallShield Wizard Completed                                                                        |    |
| The InstallShield Wizard has successfully installed VMware powerCLI. Click Finish to exit the wizard. | 2  |
| vSphere<br>PowerCLI                                                                                   |    |
| vmware <sup>,</sup>                                                                                   |    |
| Build version: 5.5.0.5836 < Back Finish Canc                                                          | el |

### Étape 3.

- Installez le client Web VMware vSphere 5.5 et ses composants prérequis.
- Pour plus d'informations sur les prérequis du client Web VMware vSphere, reportez-vous à : http://kb.vmware.com/selfservice/microsites/search.do?language=en\_ US&cmd=displayKC&externalId=2005083

• Installer un vCenter. L'exemple de ce document utilise l'appliance vCenter 5.5.

#### Étape 4.

• Package de plug-in hébergé sur le serveur HTTP ou HTTPS

→ C

/software/vmware/vsphere/

Apps

★ Bookmarks 🛛 📄 Bookmarks

# Index of /software/vmware/vsphere

| <u>Name</u>            | Last modified     | <u>Size</u> | <b>Description</b> |
|------------------------|-------------------|-------------|--------------------|
| Parent Directory       |                   | -           |                    |
|                        | 13-Apr-2013 00:26 | -           |                    |
|                        | 13-Apr-2013 00:28 | -           |                    |
|                        | 13-Apr-2013 00:27 | -           |                    |
|                        | 24-Sep-2013 18:08 | -           |                    |
|                        | 21-Feb-2015 01:40 | -           |                    |
|                        | 16-Dec-2015 03:52 | -           |                    |
| Cli/                   | 13-Apr-2013 20:12 | -           |                    |
| icense/                | 17-Nov-2015 23:34 | -           |                    |
| ucs-vcplugin-1.1.1.zip | 23-Feb-2016 16:39 | 18M         |                    |
| ucs-vcplugin-1.2.1.zip | 24-Feb-2016 16:09 | 19M         |                    |

# Étape 5.

- Décompressez l'outil d'enregistrement et double-cliquez pour le lancer. L'écran Cisco UCS Plugin Registration Tool s'affiche.
- Pour enregistrer un nouveau plug-in, configurez les champs suivants : IP/Hostname : adresse IP ou nom d'hôte du serveur vCenter.Nom d'utilisateur - Nom d'utilisateur vCenter.Mot de passe : mot de passe vCenter.Emplacement du plug-in : - URL HTTPS/HTTP du fichier zip du plug-in. Par exemple, <u>https://10.1x.1x.1/plugins/ucs/ucs-vcplugin-1.1.1.zip.</u>Cliquez sur Submit.

| A Cisco UCS Plugin Registration Tool v1.1.1                                                              |                                                                                    |  |  |  |  |  |  |  |
|----------------------------------------------------------------------------------------------------|------------------------------------------------------------------------------------|--|--|--|--|--|--|--|
| This tool registers/                                                                                     | This tool registers/unregisters the Cisco UCS Plugin for VMware vSphere Web Client |  |  |  |  |  |  |  |
| Action                                                                                                   |                                                                                    |  |  |  |  |  |  |  |
| Register Plug                                                                                            | in 💿 Unregister Plugin                                                             |  |  |  |  |  |  |  |
| vCenter Details                                                                                          |                                                                                    |  |  |  |  |  |  |  |
| IP/Hostname                                                                                              |                                                                                    |  |  |  |  |  |  |  |
| Username                                                                                                 | root                                                                               |  |  |  |  |  |  |  |
| Password                                                                                                 | *****                                                                              |  |  |  |  |  |  |  |
| Plugin Location                                                                                          |                                                                                    |  |  |  |  |  |  |  |
| URL of the plugin location in HTTP/HTTPS server<br>Ex: https://10.10.10.1/plugins/ucs-vcplugin-1.0.1.zip |                                                                                    |  |  |  |  |  |  |  |
| https://www.www.ac./vmware/vsphere/ucs-vcplugin-1.1.1.zip                                                |                                                                                    |  |  |  |  |  |  |  |
| Submit Cancel                                                                                            |                                                                                    |  |  |  |  |  |  |  |

| 🛕 Cisco UCS Plug                                                                                 | Cisco UCS Plugin Registration Tool v1.1.1 |             |    |  |  |  |  |  |  |
|--------------------------------------------------------------------------------------------------|-------------------------------------------|-------------|----|--|--|--|--|--|--|
| This tool registers/unregisters the Cisco UCS Plugin for VMware vSphere Web Client               |                                           |             |    |  |  |  |  |  |  |
| Action                                                                                           |                                           |             |    |  |  |  |  |  |  |
| Register Plugir                                                                                  | Register Plugin                           |             |    |  |  |  |  |  |  |
| vCenter Details                                                                                  |                                           |             |    |  |  |  |  |  |  |
| IP/Hostname                                                                                      |                                           | Information | X  |  |  |  |  |  |  |
| Username root<br>Password *****                                                                  |                                           |             |    |  |  |  |  |  |  |
| Plugin Location                                                                                  |                                           |             | ок |  |  |  |  |  |  |
| URL of the plugin location in HTTP/HTTP<br>Ex: https://10.10.10.1/plugins/ucs-vcplugin-1.0.1.zip |                                           |             |    |  |  |  |  |  |  |
| https://www.software/vmware/vsphere/ucs-vcplugin-1.1.1.zip                                       |                                           |             |    |  |  |  |  |  |  |
| Submit Cancel                                                                                    |                                           |             |    |  |  |  |  |  |  |

- Si vous souhaitez annuler l'enregistrement d'un plug-in UCS Manager, cochez la case Unregister Plugin et renseignez les champs.
- Si vous vous enregistrez à nouveau, la boîte de dialogue d'avertissement Déjà enregistré ! s'affiche avec le message suivant :«Le plug-in Cisco Ucs 1.x est déjà enregistré. Si les fichiers du plug-in sont déjà téléchargés, ils ne seront pas téléchargés à nouveau tant qu'ils n'auront pas été supprimés manuellement et que le service client Web vSphere ne sera pas redémarré. » Vérifiez le message et cliquez sur OK pour continuer.

# Étape 6.

Connectez-vous à vCenter pour vérifier si le plug-in UCSM est installé.

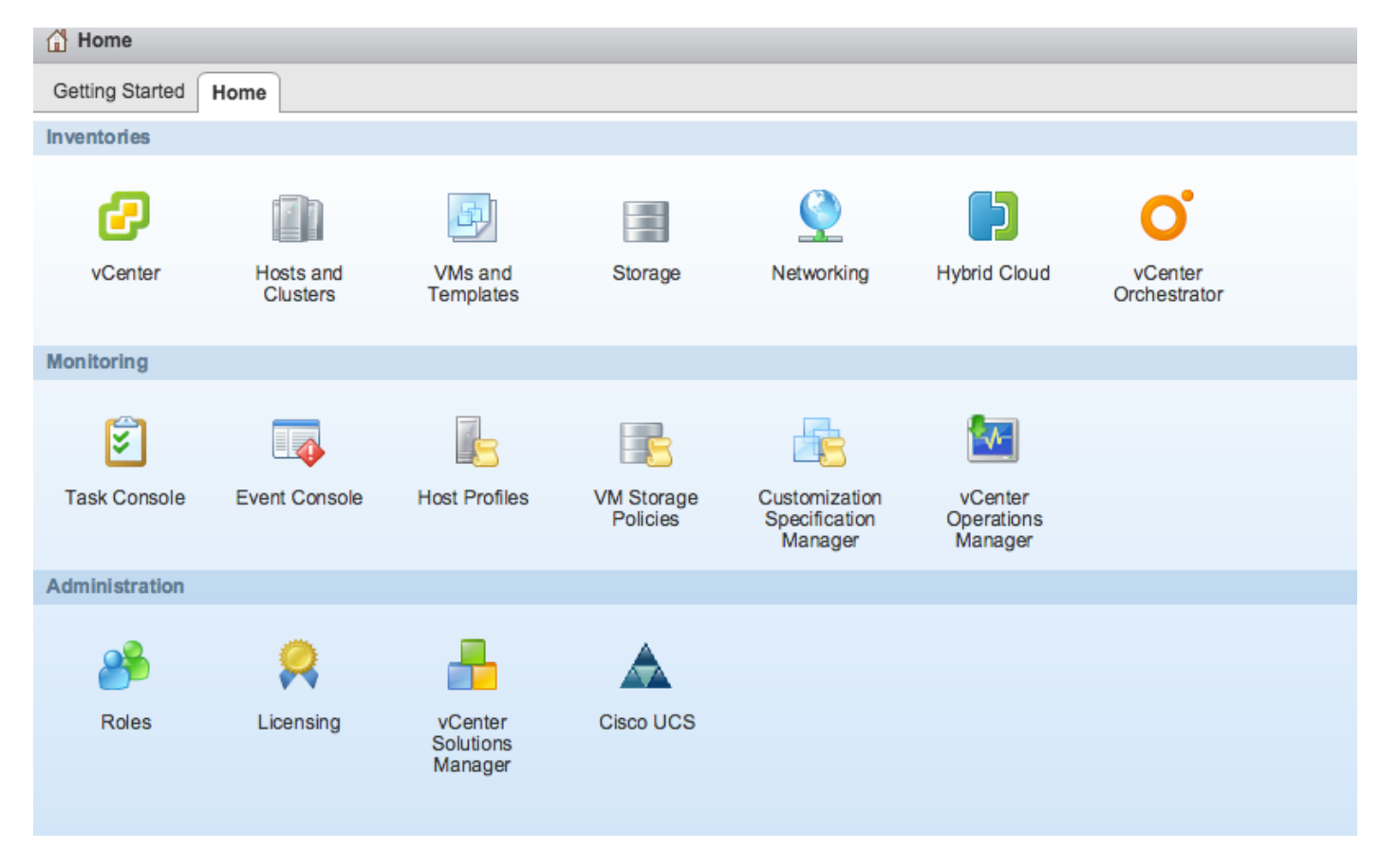

### Étape 7 :

- Enregistrez le domaine UCSM à l'aide du plug-in UCSM sur vCenter.
- Double-cliquez sur le plug-in Cisco UCS.
- Cliquez sur Register pour enregistrer un nouveau domaine UCS.

| Cisco UCS Management Center |                        |              |        |                  |  |  |
|-----------------------------|------------------------|--------------|--------|------------------|--|--|
| Home                        |                        |              |        |                  |  |  |
| Registered UCS Domains      | Plugin Version: 1.2(1) |              |        |                  |  |  |
| UCS Hostname/IP             | Username               | SSL          | Port   | Connection State |  |  |
|                             | Register UCS Do        | omain        | ×      |                  |  |  |
|                             | UCS Hostname/          | /IP*         | MOR .  |                  |  |  |
|                             | Username*              | admin        |        |                  |  |  |
|                             | Password*              | ******       | ***    |                  |  |  |
|                             | Port*                  | 443          |        |                  |  |  |
|                             | SSL                    | $\checkmark$ |        |                  |  |  |
|                             |                        | ОК           | Cancel |                  |  |  |
|                             |                        |              |        |                  |  |  |
|                             |                        |              |        |                  |  |  |
|                             |                        |              |        |                  |  |  |
|                             |                        |              |        |                  |  |  |
| Register Edit Re-reg        | gister                 |              |        |                  |  |  |

• La première fois après l'enregistrement, une erreur s'affiche, comme le montre cette image.

|       | Cisco UCS Management Center |                                                                                                    |     |      |                  |  |
|-------|-----------------------------|----------------------------------------------------------------------------------------------------|-----|------|------------------|--|
|       | Home                        |                                                                                                    |     |      |                  |  |
| ~ ^ ^ | Registered UCS Domains      |                                                                                                    |     |      | uluulu<br>cisco  |  |
| >     | UCS Hostname/IP             | Username                                                                                                    | SSL | Port | Connection State |  |
| >     |                             | Error                                                                                                    |     |      |                  |  |
| > >   |                             | An internal error has occurred - Error #1009.<br>Reloading the client is recommended, so as to clear any<br>problems left by this error.<br>Click Yes to reload the vSphere Web Client?<br>Show error stack<br>Yes No |     |      |                  |  |
| l     |                             |                                                                                                    |     |      |                  |  |
|       |                             |                                                                                                    |     |      |                  |  |
|       |                             |                                                                                                    |     |      |                  |  |
|       | Register Edit Re-reg        | jister Unregister                                                                                                    |     |      |                  |  |

• Cliquez sur **Oui** pour recharger le client Web vSphere. Une fois que vous vous êtes reconnecté, vous devez voir le domaine UCSM enregistré.

Cisco UCS Management Center

| Home |  |
|------|--|
|------|--|

#### Registered UCS Domains

CISCO. Plugin Version: 1.2(1)

սիսիս

| UCS Hostname/IP | Username | SSL | Port | Connection State |
|-----------------|----------|-----|------|------------------|
|                 | admin    |     | 443  | <b>†</b>         |
|                 |          |     |      |                  |
|                 |          |     |      |                  |
|                 |          |     |      |                  |
|                 |          |     |      |                  |
|                 |          |     |      |                  |
|                 |          |     |      |                  |
|                 |          |     |      |                  |
|                 |          |     |      |                  |
|                 |          |     |      |                  |
|                 |          |     |      |                  |
|                 |          |     |      |                  |
|                 |          |     |      |                  |

# Vérification

# Étape 1.

• Vérifier les détails du domaine UCSM

| vmware <sup>®</sup> vSphere Web Cl | ient 🔒 🗗                              |                       |                                               | Ŭ   root@localos - ∣ Help -    |
|------------------------------------|---------------------------------------|-----------------------|-----------------------------------------------|--------------------------------|
| (I Home ) 🔊 I                      | Rack13-FI Actions -                   |                       |                                               |                                |
| Rack13-FI                          | Summary Monitor Ma                    | anage Related Objects |                                               |                                |
| Chassis 1                          | · · · · · · · · · · · · · · · · · · · |                       |                                               |                                |
| Rack Mounts                        |                                       | Rack13-FI             |                                               | Fault Summary                  |
| Fabric Interconnects 2             |                                       | Version:              | 2.2(5a) UCSM Version                          | Fault Summary 😵 0 ؆ 10 🛆 3 🛕 6 |
|                                    |                                       | Virtual IPv4 Address: |                                               |                                |
|                                    |                                       | HA Configuration:     | cluster                                       |                                |
|                                    | ( INCOMPANY)                          | Chassis:              |                                               |                                |
|                                    | 10010000000                           | ESX Servers:          | ⇒ 2 S 0 Chassis ID, Type of Server VM Details |                                |
|                                    | International Contraction             | Non-ESX Servers:      |                                               |                                |
|                                    | (WEIGHTER)                            | VMs:                  | 2                                             |                                |
|                                    |                                       |                       |                                               | cisco.                         |
|                                    |                                       |                       |                                               |                                |
|                                    |                                       |                       |                                               |                                |
|                                    |                                       |                       |                                               |                                |
|                                    |                                       |                       |                                               |                                |

• Options du plug-in UCSM

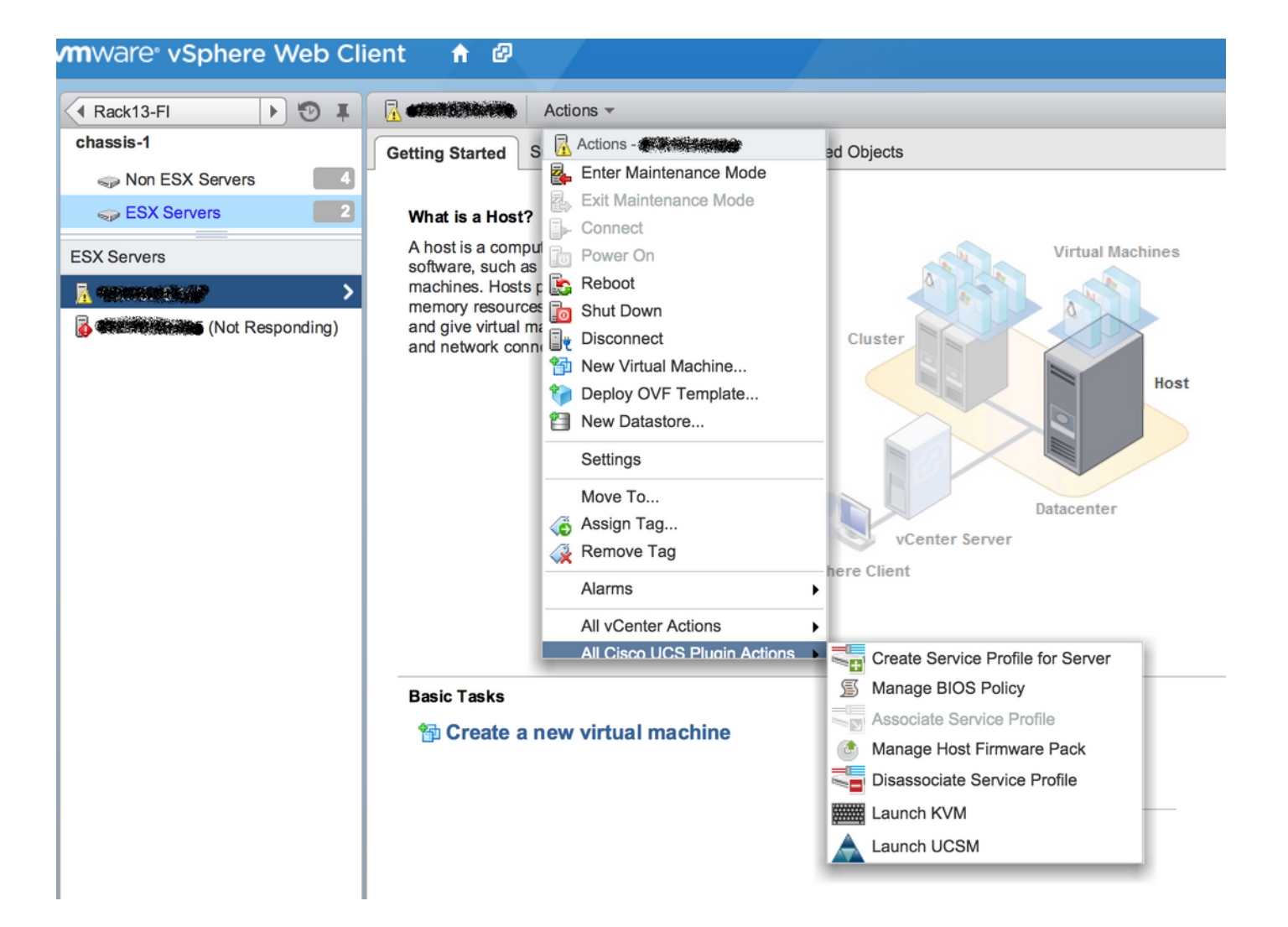

Autres options : microprogramme, profil de service, modèle de profil de service, pool de serveurs

| vmware <sup>®</sup> vSphere Web Cli | ient 🕆 🖉                                                                                                    | Ŭ   root@localos ▼ |  |  |  |  |  |  |
|-------------------------------------|----------------------------------------------------------------------------------------------------|--------------------|--|--|--|--|--|--|
| Home I T                            | Rack13-FI Actions -                                                                                                    |                    |  |  |  |  |  |  |
| Rack13-FI                           | Summary Monitor Manage Related Objects                                                                                                    |                    |  |  |  |  |  |  |
| Chassis                             | Summary Momino Manage Related Objects                                                                                                    |                    |  |  |  |  |  |  |
| Rack Mounts                         | Service Profiles         Service Profile Templates         Server Pools         Firmware           Host Firmware Packages         Firmware Upload Tasks         Firmware Packages |                    |  |  |  |  |  |  |
| Fabric Interconnects                |                                                                                                    |                    |  |  |  |  |  |  |
| Chassis                             | Actions                                                                                                    |                    |  |  |  |  |  |  |
| 🗊 chassis-1                         | Name Type State                                                                                                    | Version            |  |  |  |  |  |  |
|                                     | (g) ucs-mini-k9-bundle-infra.3.0.1c.A.bin full-bundle active 3.0(1c)A                                                                                                    |                    |  |  |  |  |  |  |
|                                     | (g) ucs-k9-bundle-b-series.2.2.3d.B.bin b-series-bundle active 2.2(3d)B                                                                                                    |                    |  |  |  |  |  |  |
|                                     | (g) ucs-k9-bundle-b-series.2.2.5b.B.bin b-series-bundle active 2.2(5b)B                                                                                                    |                    |  |  |  |  |  |  |
|                                     | ucs-k9-bundle-b-series.2.2.2c.B.bin     b-series-bundle     active     2.2(2c)B                                                                                                   |                    |  |  |  |  |  |  |
|                                     | (g) ucs-k9-bundle-b-series.2.1.2a.B.bin b-series-bundle active 2.1(2a)B                                                                                                    |                    |  |  |  |  |  |  |
|                                     | (g) ucs-k9-bundle-b-series.2.1.3b.B.bin b-series-bundle active 2.1(3b)B                                                                                                    |                    |  |  |  |  |  |  |
|                                     | (g) ucs-m82-8p-vic.2.2.1c.T03-ET.gbin image active                                                                                                    |                    |  |  |  |  |  |  |
|                                     | 🔬 ucs-m82-8p-vic.2.2.1c.T02-ET.gbin image active                                                                                                    |                    |  |  |  |  |  |  |
|                                     | () ucs-m82-8p-vic.2.2.1c.T01-ET.gbin image active                                                                                                    |                    |  |  |  |  |  |  |
|                                     | 🔬 ucs-m82-8p-vic.2.2.1c.T05-ET.gbin image active                                                                                                    |                    |  |  |  |  |  |  |
|                                     | (g) ucs-m82-8p-vic.2.2.1c.T04-ET.gbin image active                                                                                                    |                    |  |  |  |  |  |  |
|                                     | (g) ucs-k9-bundle-infra.2.1.3b.A.bin infrastructure-bur active 2.1(3b)A                                                                                                    |                    |  |  |  |  |  |  |
|                                     | (g) ucs-k9-bundle-infra.2.2.5a.A.bin infrastructure-bur active 2.2(5a)A                                                                                                    |                    |  |  |  |  |  |  |
|                                     | 🔬 ucs-k9-bundle-infra.2.2.1d.A.bin infrastructure-bur active 2.2(1d)A                                                                                                    |                    |  |  |  |  |  |  |
|                                     | 🔬 ucs-k9-bundle-infra.2.2.5b.A.bin infrastructure-bur active 2.2(5b)A                                                                                                    |                    |  |  |  |  |  |  |
|                                     | 🔬 ucs-m82-8p-vic.2.2.1d.T-ET.gbin image active                                                                                                    |                    |  |  |  |  |  |  |
|                                     | 🔬 ucs-m81kr-vic.2.0.3a.gbin image active                                                                                                    |                    |  |  |  |  |  |  |
|                                     | @ ucs-tac-e2e-diag.gbin image active                                                                                                    |                    |  |  |  |  |  |  |

# Dépannage

Dépannage de l'installation du plug-in UCSM sur l'appliance vCenter -

### Étape 1.

 Cliquez ici pour accéder à la base de données https://<vCenter IP>/mob/?moid=ExtensionManager&doPath=extensionList%5b%22com%2ecisco%2eucs%2e vcplugin%22%5d%2serveur

| Data<br>Pare<br>Proj                  | Data Object Type: ExtensionServerInfo[]<br>Parent Managed Object ID: ExtensionManager<br>Property Path: extensionList["com.cisco.ucs.vcplugin"].server |                  |                   |                      |                      |                    |  |  |  |  |
|---------------------------------------|----------------------------------------------------------------------------------------------------|------------------|-------------------|----------------------|----------------------|--------------------|--|--|--|--|
| Propert                               | Properties                                                                                                    |                  |                   |                      |                      |                    |  |  |  |  |
| NAME                                  | NAME TYPE VALUE                                                                                                    |                  |                   |                      |                      |                    |  |  |  |  |
| [0]                                   | ExtensionServerInfo                                                                                                    | NAME             | ТҮРЕ              | VALUE                |                      |                    |  |  |  |  |
|                                       |                                                                                                    | adminEmail       | string[]          | "ucs-vcplugin@cisco  | .com"                |                    |  |  |  |  |
|                                       |                                                                                                    | company          | string            | "Cisco Systems Inc." |                      |                    |  |  |  |  |
|                                       |                                                                                                    | description      | Description       | NAME                 | ТҮРЕ                 | VALUE              |  |  |  |  |
|                                       |                                                                                                    |                  |                   | dynamicProperty      | DynamicProperty[]    | Unset              |  |  |  |  |
|                                       |                                                                                                    |                  |                   | dynamicType          | string               | Unset              |  |  |  |  |
|                                       |                                                                                                    |                  |                   | label                | string               | "Cisco UCS Plugin" |  |  |  |  |
|                                       |                                                                                                    |                  |                   | summary              | string               | "Cisco UCS Plugin" |  |  |  |  |
|                                       |                                                                                                    | dynamicProperty  | DynamicProperty[] | Unset                |                      |                    |  |  |  |  |
|                                       |                                                                                                    | dynamicType      | string            | Unset                |                      |                    |  |  |  |  |
|                                       |                                                                                                    | serverThumbprint | string            | Unset                |                      |                    |  |  |  |  |
| type string "vsphere-client-serenity" |                                                                                                    |                  |                   |                      |                      |                    |  |  |  |  |
|                                       |                                                                                                    | url              | string            | "http://www.         | /ucs-vcplugin-1.2.1. | zip"               |  |  |  |  |

• Assurez-vous que le fichier zip ucs-vcplugin s'affiche.

Étape2.

- Vérifiez si vCenter est en mesure d'accéder au serveur HTTP sur lequel le fichier de plug-in est hébergé.
- Vérifiez si le vClient installé sur le vCenter est en mesure d'atteindre l'emplacement du plug-in https/http.
- Effectuez un wget pour vérifier l'accessibilité.
- Vérifiez l'accès HTTPS. Il s'agit d'une configuration \*non fonctionnelle\* dans laquelle vCenter n'a pas pu s'authentifier auprès du serveur HTTPS.

```
localhost:/tmp # wget https://<HTTP/HTTPS server IP>/<Plugin location>/ucs-vcplugin-1.2.1.zip
--2016-02-25 07:02:15-- https://<HTTP/HTTPS server IP>/<Plugin location>/ucs-vcplugin-1.2.1.zip
Connecting to <HTTP/HTTPS server IP>:443... connected.
ERROR: cannot verify <HTTP/HTTPS server IP>'s certificate, issued by `/C=--
/ST=SomeState/L=SomeCity/0=AutoGenerated/OU=SelfSignedCertificate/CN=openfiler/emailAddress=root
@openfiler':
Unable to locally verify the issuer's authority.
ERROR: certificate common name `openfiler' doesn't match requested host name `<HTTP/HTTPS server
IP>'.
To connect to 172.16.15.222 insecurely, use `--no-check-certificate'.
Unable to establish SSL connection.
```

 Vérifiez l'accès HTTP. Ceci est un exemple de fonctionnement d'un wget sur un serveur HTTP-

```
localhost:/tmp # wget http://<HTTP/HTTPS server IP>/ucs-vcplugin-1.2.1.zip
-2016-03-03 20:35:31-- http://<HTTP/HTTPS server IP>/ucs-vcplugin-1.2.1.zip
Connecting to <HTTP/HTTPS server IP>:80... connected.
HTTP request sent, awaiting response... 200 OK
Length: 19486526 (19M) [application/zip]
Saving to: `ucs-vcplugin-1.2.1.zip.1'
100%[=======>] 19,486,526 110M/s in
0.2s
```

```
2016-03-03 20:35:31 (110 MB/s) - `ucs-vcplugin-1.2.1.zip.1' saved [19486526/19486526]
```